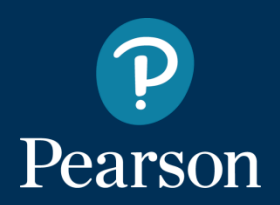

# MyEnglishLab Öğrenci Kayıt Kılavuzu

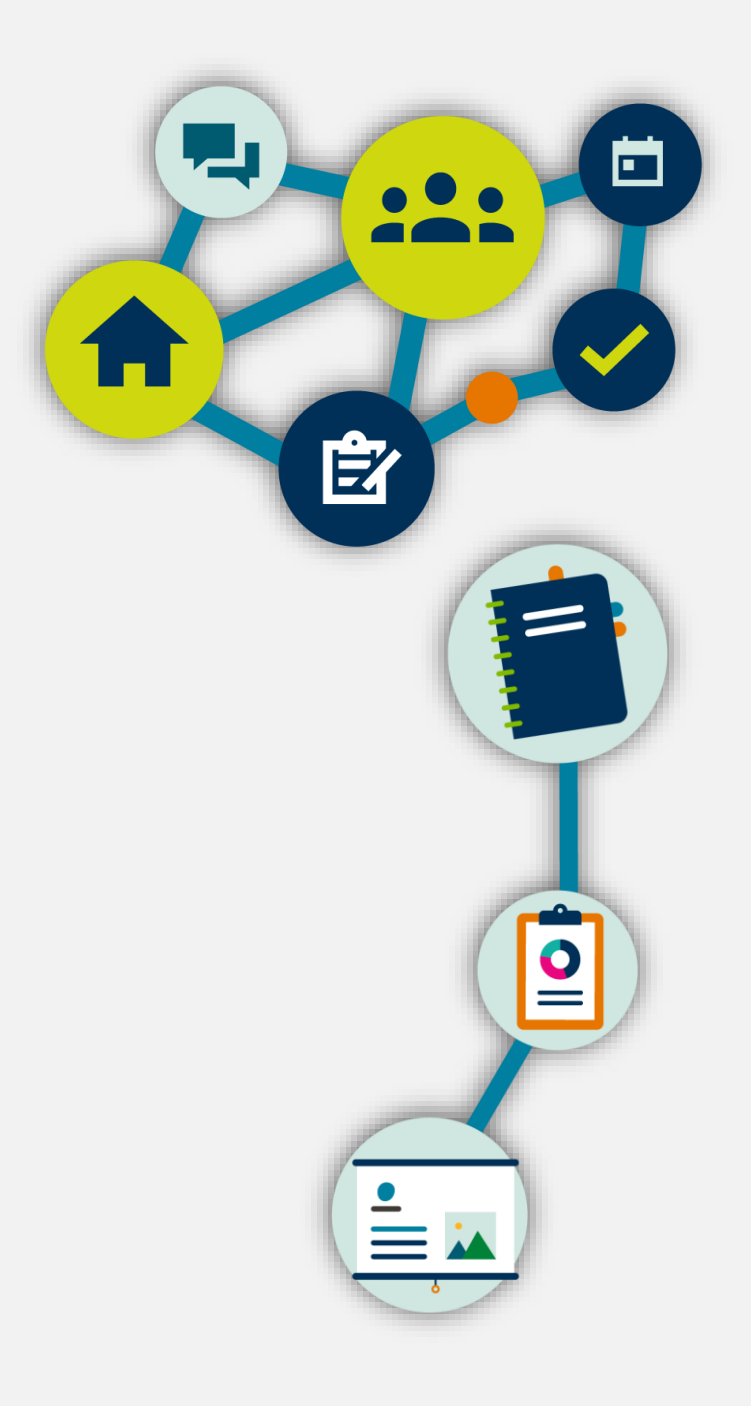

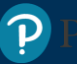

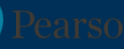

### MyEnglishLab: Kayıt

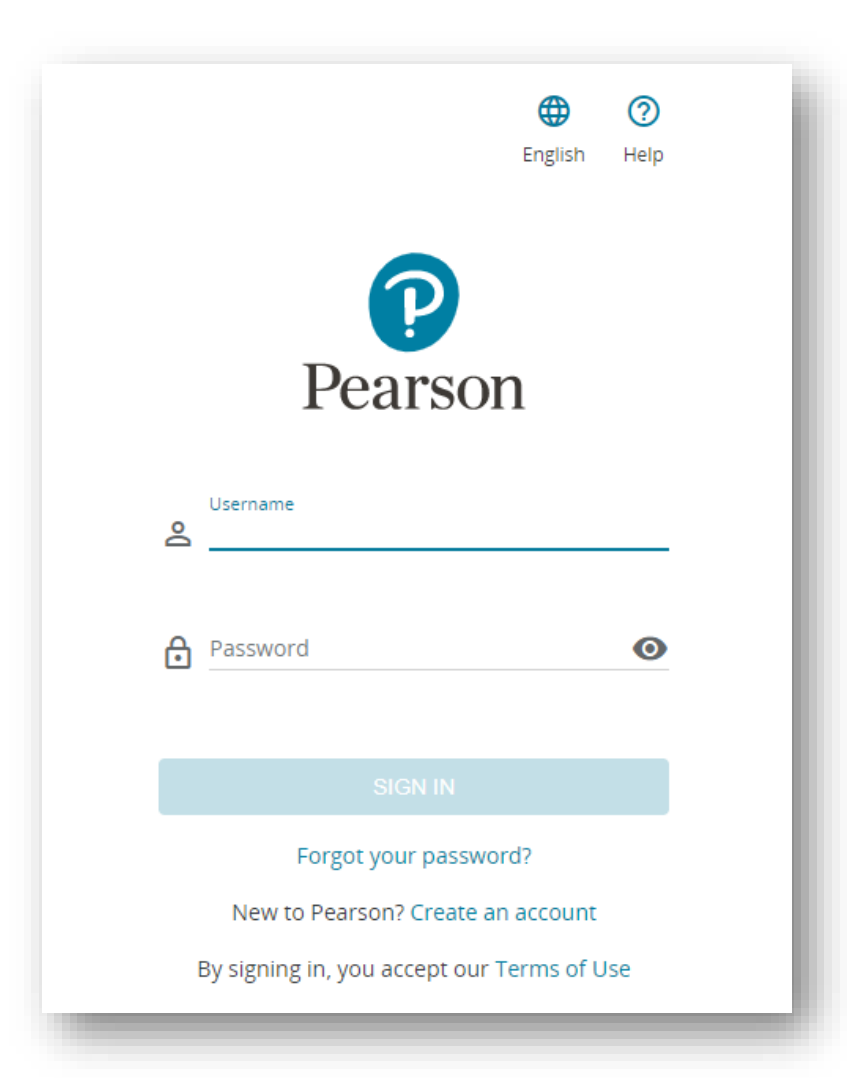

#### Merhaba,

Bu dokümanda MyEnglishLab öğrenci arayüzünü inceleyeceğiz.

MyEnglishLab tüm tarayıcılarla ve tablet bilgisayarlarla ve mobil cihazlarla %100 uyumlu çalışmaktadır.

Size gönderilmiş olan kullanıcı adı ve şifre ile giriş yapmak için, lütfen <u>english-dashboard.pearson.com</u> adresine gidiniz ve bilgilerinizi girdikten sonra **SIGN IN** butonuna basınız.

## MyEnglishLab: Sanal Sınıfa Kayıt

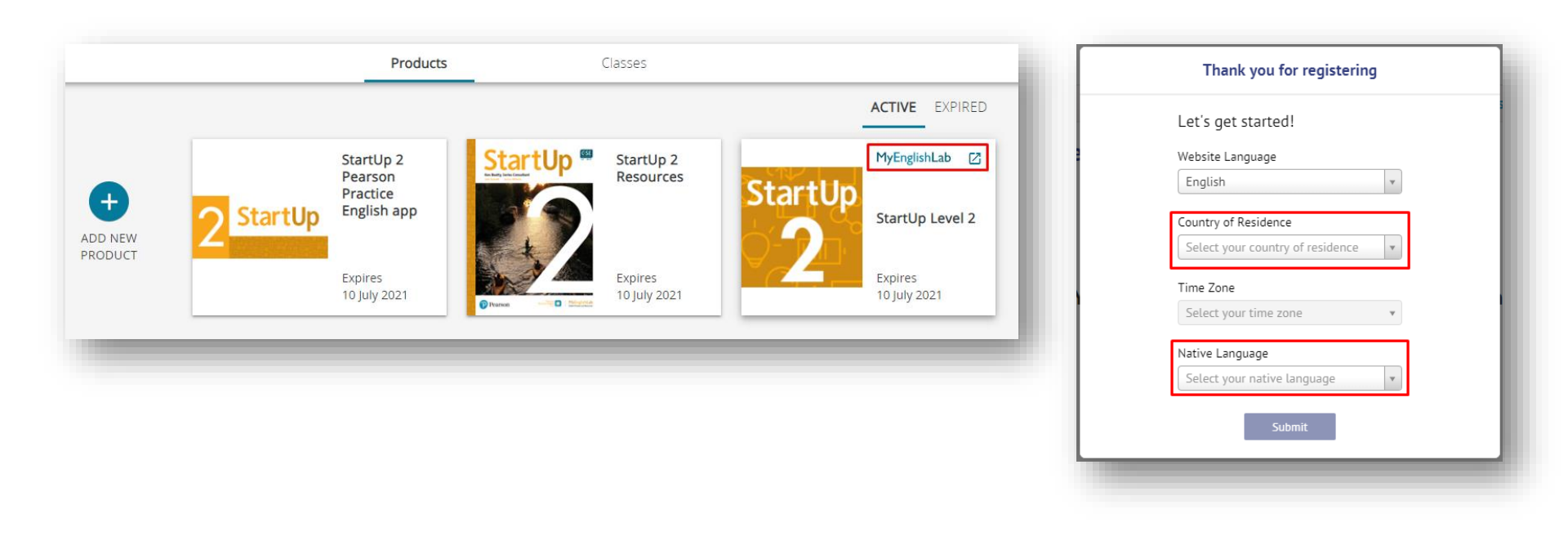

Öğretmeninizin oluşturduğu sanal sınıfa kayıt olmak için:

Products sayfanızdayken ilgili ürünün üzerinde bulunan MyEnglishLab butonuna tıklayınız.

Not: İlk pencerede karşınıza çıkan menülerden yaşadığınız ülkeyi ve anadilinizi seçip Submit butonuna tıklayınız.

#### MyEnglishLab: Sanal Sınıfa Kayıt

| <b>MyEnglishLab</b>                                               |                       |           | <b>English</b> Sig | Help Sign out<br>ned in as ogrenci, startup |
|-------------------------------------------------------------------|-----------------------|-----------|--------------------|---------------------------------------------|
|                                                                   | COURSE                | GRADEBOOK | MESSAGES           | SETTINGS                                    |
| <u>Home</u> $\rightarrow$ <u>Settings</u> $\rightarrow$ My Course | 5                     |           | -                  |                                             |
| Settings                                                          |                       |           |                    |                                             |
| My Courses Personal                                               | Profile Notifications |           |                    |                                             |
| Course Name 🗢                                                     | Course end date:      | Product   | Product expli      | res                                         |
| Join a Course Add produc                                          | t                     |           |                    |                                             |

#### MyEnglishLab arayüzü açıldığında Settings sayfasına gidip Join a Course butonuna tıklayınız.

#### MyEnglishLab: Sanal Sınıfa Kayıt

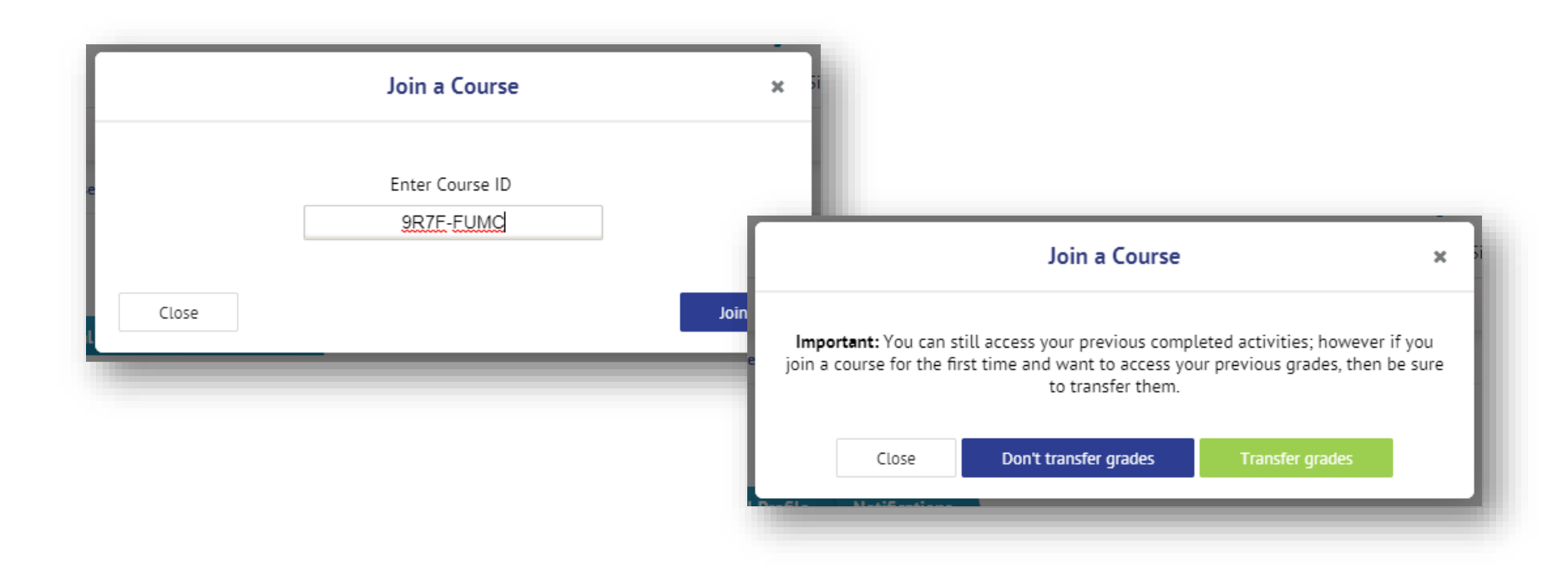

Açılan pencerede **Enter Course ID** alanına öğretmeninizin sizlerle paylaştığı Course ID'yi giriniz ve **Join** butonuna tıklayınız.

Sonraki pencerede;

Eğer yıl içerisinde sınıf değiştiriyorsanız ve önceden yaptığınız alıştırmaların sonuçları yeni sınıfınıza aktarılsın istiyorsanız, **Transfer Grades** butonuna tıklayarak devam ediniz.

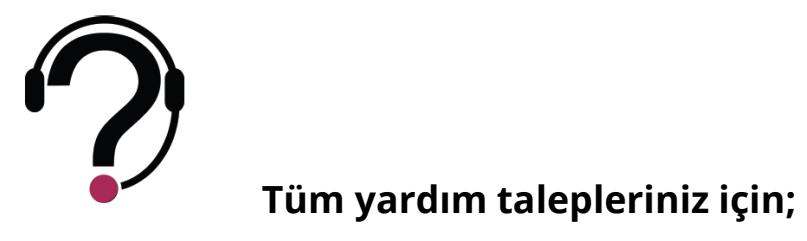

Destek merkezimiz, Pazartesi - Cuma günleri 09:00-17:00 saatleri arası hizmet vermektedir.

Size daha sağlıklı hizmet verebilmemiz için, kullandığınız ürünün adını ve seviyesini, erişim kodunuzu, kullanıcı adınızı, okul ve şube kodunuzu iletmeyi unutmayınız.

yardim.pearson.com.tr adresi üzerinden destek talebi oluşturabilir veya canlı destek hizmetimizden Pazartesi-Cuma günleri 10:00 – 17:00 saatleri arasında yararlanabilirsiniz.

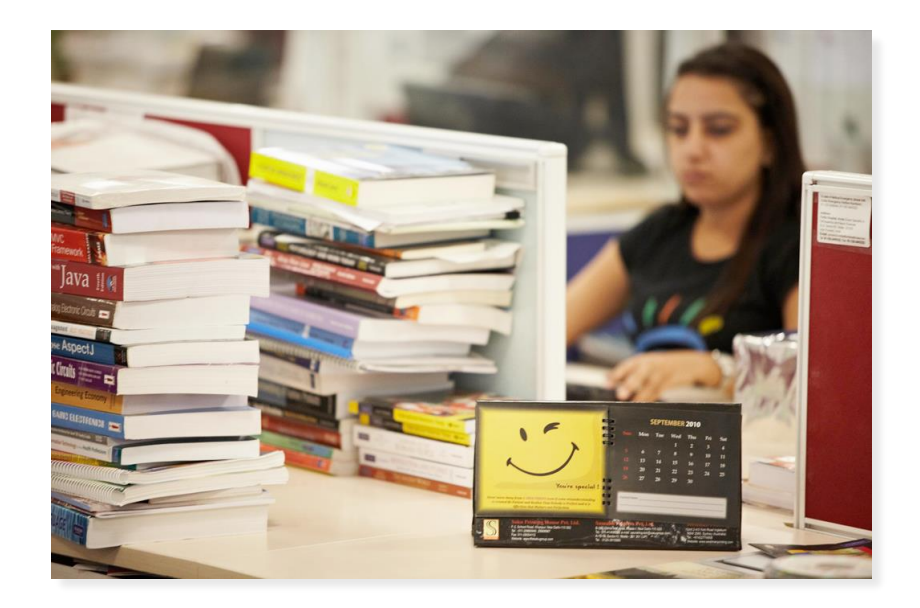

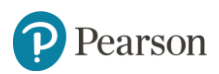

## ALWAYS LEARNING